Die gesamte Steuerung der Akquisition – der sog. Workflow – erfolgt über Aufgaben und Journale, die auch im System verfolgt werden

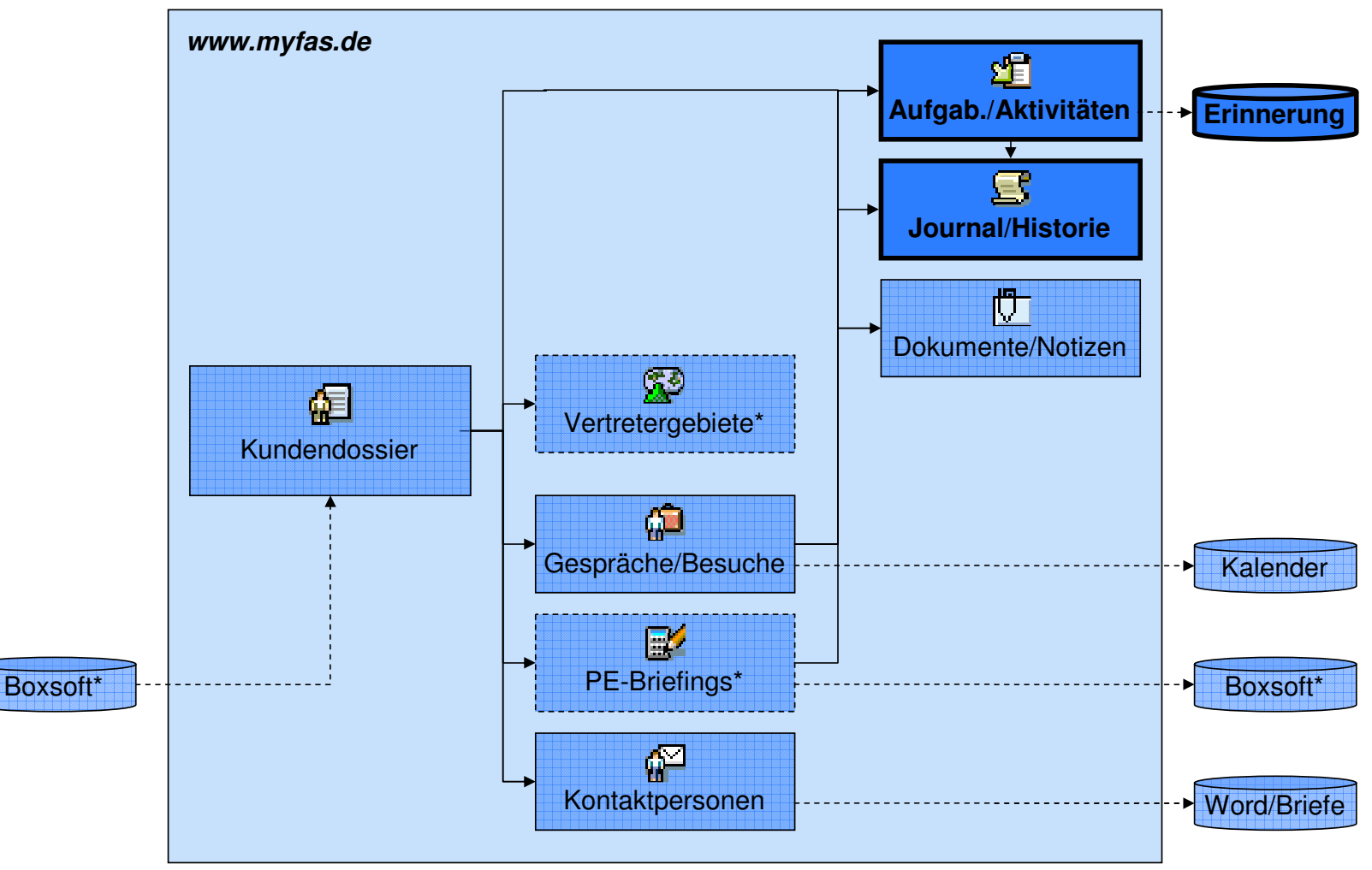

#### **DIE AUFGABEN UND JOURNALE**

\* derzeit noch nicht umgesetzt

# Die Aufgaben werden nach Auswahl des Kunden direkt über die Symbolleiste aufgerufen

## **DIE AUFGABEN (LISTE)**

| Adregse Adresse Adresse                | vebobjects/_ctimain.p                                                                                                    | itigu<br>der z                                                                                                    | ng und<br>ugehör.                                        | ı 🥑 WebMail (                                                                                                    | 🥑 PHP Handbuch 🥃 Mel                                                                                        | taGer 🥑 Google                                                                                                    | ə 🍯 h&z '                                                    | WPP 🙋 flydba                                                                          | »                                                                                           |                                                                                                    |                                                                                                    |         |
|----------------------------------------|----------------------------------------------------------------------------------------------------|----------------------------------------------------------------------------------------------------|----------------------------------------------------------|----------------------------------------------------------------------------------------------------|----------------------------------------------------------------------------------------------------|----------------------------------------------------------------------------------------------------|--------------------------------------------------------------|---------------------------------------------------------------------------------------|---------------------------------------------------------------------------------------------|----------------------------------------------------------------------------------------------------|----------------------------------------------------------------------------------------------------|---------|
| Kundenbearbeitung                      | wartung Support V                                                                                                    | Auf                                                                                                    | <b>gaben</b> <sub>yählen</sub><br>h MyProjectBase Start  | Abmelden                                                                                                    |                                                                                                    |                                                                                                    |                                                              | FREUND                                                                                | )                                                                                           |                                                                                                    |                                                                                                    |         |
| Suchbegriffe test                      | Au<br>Br                                                                                                    | issendier<br>anche                                                                                                    | nst Alle anzeigen ▼<br>Alle anzeigen                     | ]                                                                                                    | PLZ<br>Status                                                                                               | Alle anzeigen                                                                                                    |                                                              |                                                                                       |                                                                                             |                                                                                                    |                                                                                                    |         |
| KdNr Firma                             | Aktualisieren                                                                                                    | AD                                                                                                    | Ort                                                      | Land                                                                                                    | Branche                                                                                                    | Punkte                                                                                                    | Akl ual.                                                     | Status                                                                                |                                                                                             |                                                                                                    |                                                                                                    |         |
| 900001 900002 Testfirma<br>900002 Test | 1                                                                                                    | PR<br>TW                                                                                                    | 80331 München<br>80331 München                           | D                                                                                                    | Süsswaren (2)<br>Gebäck (2)                                                                                 | 24                                                                                                    | 06.09.06<br>14.08.06                                         |                                                                                       |                                                                                             |                                                                                                    |                                                                                                    |         |
| 900015                                 | -                                                                                                    | TW                                                                                                    | 56897 Testhausen                                         | D                                                                                                    | Nährmittel (0)                                                                                              | 0                                                                                                    | 07,09.06                                                     | •                                                                                     |                                                                                             |                                                                                                    |                                                                                                    |         |
| kieren des<br>hischten<br>endossiers   | Aufgaben (K<br>Datei Bearbeit<br>C Zurück -<br>Adresse et http                                                                                                    | unde: 9(<br>en <u>A</u> n:<br>) ~ 💌                                                                                                    | sicht Eave 4. Aufruf o<br>Bearbeitu<br>.myfas.de/webobje | der<br>Ingsma:<br>hp?appl=rta_li:                                                                                                 | ske » Li                                                                                                    | inks 🖻 SQL<br>:d;2;                                                                                                    | 🥑 WebC                                                       | onfig 🥑 WebMail                                                                       | PHP Handbuch                                                                                | 🧃 MetaGer 🏼 🧃 1                                                                                                    | Google 🏼 🙋 hê                                                                                                    | 8z      |
| kieren des<br>nschten<br>endossiers    | Aufgaben (K<br>Datei Bearbeit<br>O Zurück -<br>Adresse Arhesse<br>Kundenbeart                                                                                                    | en <u>A</u> n:                                                                                                    | Aktivi artung                                            | der<br>Ingsma:<br>hp?appl=rta_li<br>em V1.63 -<br>Support                                                                         | ske × Li<br>st.php&parm=dsp;0;;xk<br>Aufgaben (Kund<br>Workbench 1                                          | inks 🖃 SQL<br>dj2;<br>l <b>e: 900001 <sup>-</sup></b><br>Wein Profil                                                    | وَ) webC<br><b>۲estfirn</b><br>Start                         | onfig 🕑 WebMail<br>1 <b>a)</b><br>Abmelden Hil                                        | PHP Handbuch 4                                                                              | 🥑 MetaGer 🏾 🥑 :                                                                                                    | Google 💰 hé                                                                                                    | 82<br>E |
| kieren des<br>Ischten<br>Indossiers    | Aufgaben (X<br>Datei Bearbeit<br>2urück •<br>Adresse Arresse http<br>Kundenbeart<br>Kundenbeart<br>Suchbeariffe                                                                                                    | en <u>An</u> :<br>· <u>×</u><br>s://www<br>Fre<br>beitung<br>() <u>A</u>                                                                                                    | Aktivi                                                   | der<br>Ingsmas<br>ohp?appl=rta_li<br>em V1.63 -<br>Support                                                                        | ske × u<br>t.php&parm=dsp;0;;xk<br>Aufgaben (Kund<br>Workbench M<br>E I III 2                               | inks 🗊 SQL<br>d;2;<br>le: 900001 <sup>-</sup><br>Mein Profil<br>🚨   🖏 1                                                 | e) WebC<br><b>Festfirm</b><br>Start<br>ک ک ڈ                 | anfig<br>WebMail<br>1a)<br>Abmelden Hill<br>S                                         | PHP Handbuch (<br>Ife<br>atus atus atus)                                                    | ) MetaGer )                                                                                                    | Google 🔮 ht                                                                                                    | 8z      |
| kieren des<br>schten<br>endossiers     | Aufgaben (K<br>Datei Bearbeit<br>2urück •<br>Adregse Arregse http<br>Kundenbeart<br>Construction<br>Kundenbeart<br>Kategorie                                                                                                    | unde: 90<br>en An:<br>> ×<br>s://www<br>Fre<br>beitung<br>© A<br>Al                                                                                                    | Aktivi<br>Aktivi<br>Aktivi<br>anzeigen                   | der<br>Ingsmas<br>hp?appl=rta_li<br>em V1.63 -<br>Support<br>1 1 1<br>Br                                                          | ske » u<br>t.php&parm=dsp;0;;xk<br>Aufgaben (Kund<br>Workbench t<br>Workbench t<br>auftragt von Alle        | inks 🗊 SQL<br>d;2;<br>le: 900001 <sup>-</sup><br>Wein Profil<br>D 😰 😰 1                                                 | وَ) WebC<br><b>Festfirm</b><br>Start<br>کو کو کو             | anfig 💽 WebMail<br>1a)<br>Abmelden Hil<br>St<br>Ve                                    | PHP Handbuch  Ife atus Al erantwortlich Al                                                  | MetaGer                                                                                                    | Google ) hit<br>FRE                                                                                                    | 8z      |
| kieren des<br>schten<br>endossiers     | Aufgaben (K<br>Datei Bearbeit<br>2urück •<br>Adresse Adresse Adresse Adresse<br>Kundenbeart<br>Contemport<br>Kundenbeart<br>Kundenbeart<br>Kundenbeart<br>Kundenbeart<br>Kundenbeart<br>Kundenbeart<br>Kundenbeart<br>Kundenbeart<br>Referenz | unde: 90<br>en Ans<br>::://www<br>Fre<br>oeitung<br>(Al<br>Net                                                                                                    | Aktivi<br>e anzeigen                                     | der<br>Ingsmas<br>hp?appl=rta_li<br>em V1.63 -<br>Support<br>21 23 10<br>Br<br>en                                                 | ske » u<br>t.php&parm=dsp;0;;xk<br>Aufgaben (Kund<br>Workbench t<br>Workbench t<br>aufgaben (Kund           | inks 🗊 SQL<br>d;2;<br>de: 900001 <sup>-</sup><br>Wein Profil<br>E 1 1 1 1<br>e anzeigen                                 | e WebC                                                       | anfig 💽 WebMail<br>1a)<br>Abmelden Hill<br>St<br>Ve                                   | PHP Handbuch  Ife atus Faitus Ai erantwortlich Ai Verantw                                   | MetaGer                                                                                                    | Google  http://www.second.com/second.com/second.co | 8z      |
| kieren des<br>aschten<br>endossiers    | Aufgaben (K<br>Datei Bearbeit<br>2urück · ·<br>Adresse in http<br>Kundenbeart<br>Comparison<br>Suchbegriffe<br>Kategorie<br>Suchen<br>Referenz<br>Kunde                                                                                       | All Control Control Co |                                                          | der<br>ingsmas<br>ohp?appl=rta_ir<br>em V1.63 -<br>Support<br>Support<br>Br<br>Br<br>Br<br>Br<br>Br<br>Br<br>Br<br>Br<br>Br<br>Br | Aufgaben (Kund<br>Workbench M<br>Be B M M<br>Pauffragt von Alle<br>Besuch vorbereiten<br>mit Verrieb To-Dos | inks 🗊 SQL<br>d;2;<br>le: 900001 °<br>Wein Profil<br>Particle 1 (2000)<br>e anzeigen<br>Bitte unbeding<br>für Messe klä | WebC  Testfirm  Start  T  T  T  T  T  T  T  T  T  T  T  T  T | anfig  WebMail<br>1a)<br>Abmelden Hill<br>5<br>St<br>Ve<br>7<br>0<br>Heinz Mustermann | PHP Handbuch      Ife      atus     arantwortlich     Ai      Verantw.      Robert Duebbert | MetaGer MetaGer MetaG | Google Ehr<br>FRE<br>T                                                                                                    | 8z      |

# Die Aufgabe kann beliebig später bearbeitet werden und wird über ein spezielles Symbol oder den Status 99 erledigt

### **DIE AUFGABEN (BEARBEITUNG)**

| gabe bearbeit           | cirma) - Microsoft Internet Explorer |                          |                                             | - |
|-------------------------|--------------------------------------|--------------------------|---------------------------------------------|---|
| Messebesuch vorbereiter | Beauftragt von: Mustermann, Heinz 💌  | Verantwortlic<br>Status: | ht Duebbert, Robert 💌<br>00 Offen/Erfasst 💌 |   |
| Allgemein Historie      |                                      |                          |                                             |   |
| eferenz:                | Kunde: 900001 Testfirma              |                          |                                             |   |
| rledigung bis:          | 15.10.06 📴                           |                          |                                             |   |
| ategorie:               | T Telefonanruf                       |                          |                                             |   |
|                         |                                      |                          | <u>v</u> 1                                  |   |
| etzte Erinnerung am:    |                                      |                          |                                             |   |
| innerung senden:        |                                      |                          |                                             |   |

# Im Mitarbeitermodus werden alle Aufgaben des Mitarbeiters zur einfacheren Bearbeitung angezeigt

## **DIE AUFGABEN (MITARBEITERMODUS)**

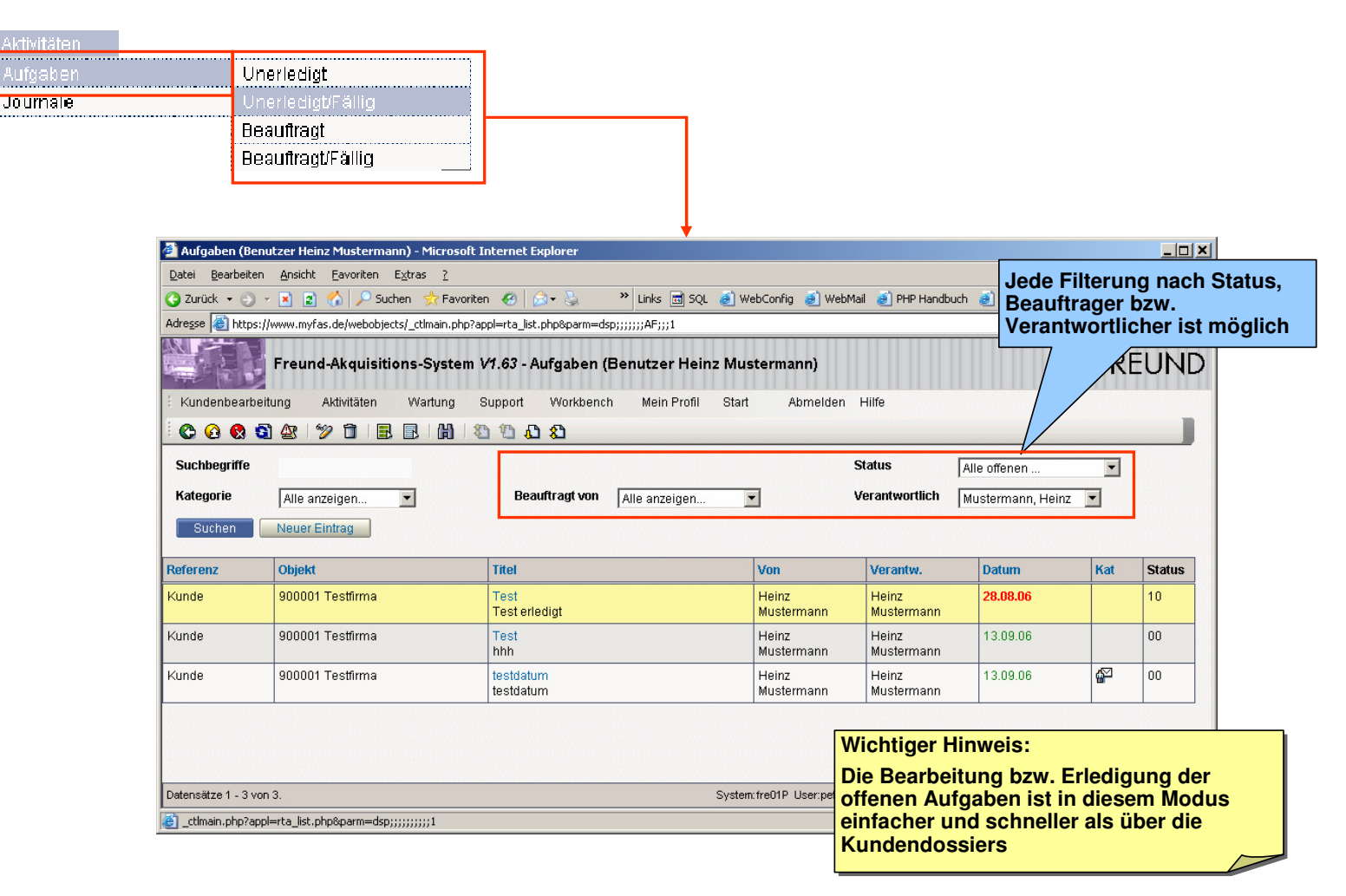

# Sobald eine Aufgabe erledigt wird, wird dazu ein Journaleintrag erstellt – das Ergebnis der Aufgabe sollte im Text eingetragen werden

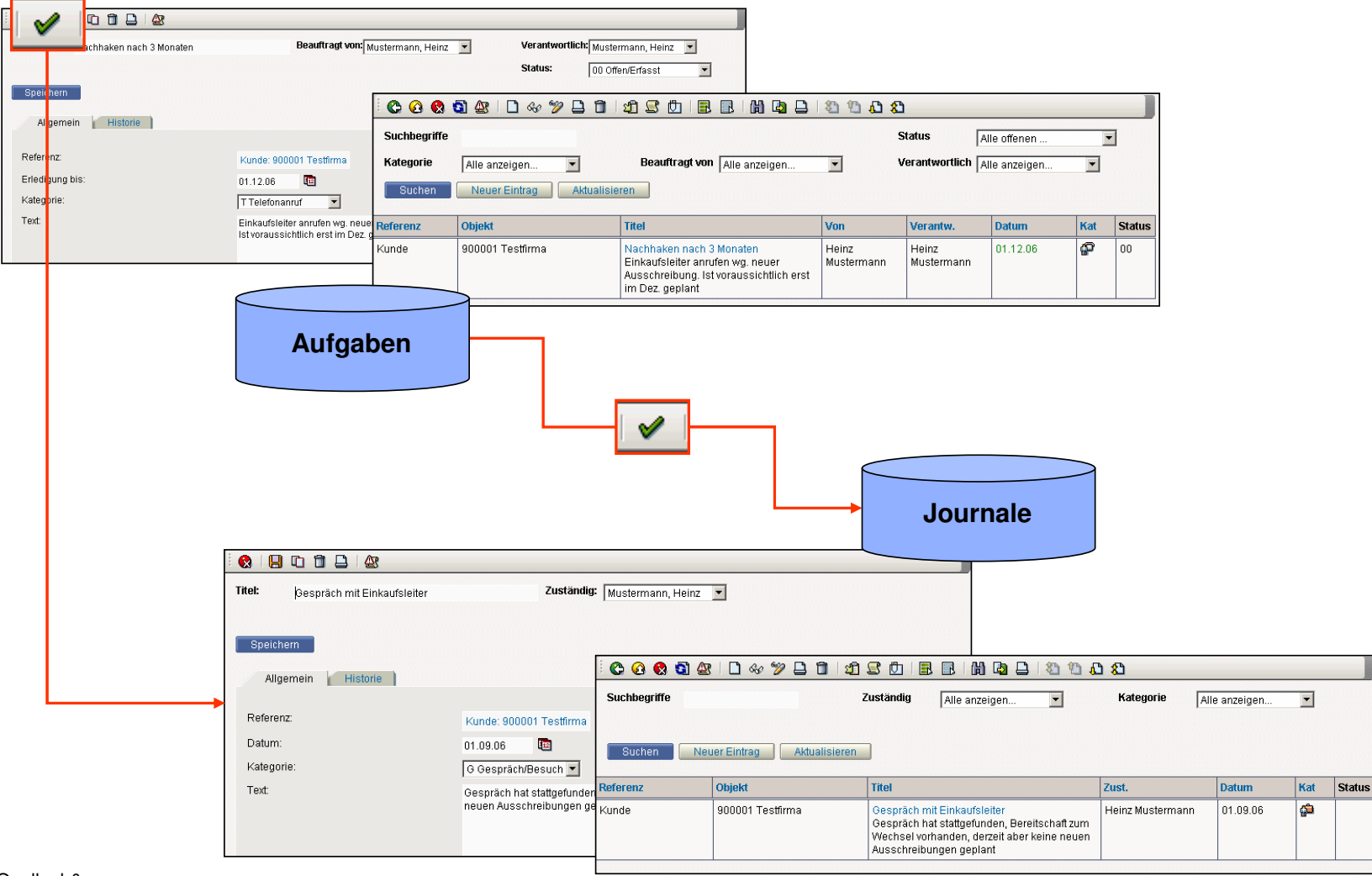

## DIE AUFGABEN UND JOURNALE (WORKFLOW)

# Das Journal werden nach Auswahl des Kunden direkt über die Symbolleiste aufgerufen

## DAS JOURNAL (LISTE)

| Dicce Kanachaossier aaswanien        | r nerosore meernee enplorer                                                                                                    |                                                                                                    |                                                                                                    |                                                                                                    |                                                                                                    |                                                                                  |                                                                     |              |           |
|--------------------------------------|----------------------------------------------------------------------------------------------------|----------------------------------------------------------------------------------------------------|----------------------------------------------------------------------------------------------------|----------------------------------------------------------------------------------------------------|----------------------------------------------------------------------------------------------------|----------------------------------------------------------------------------------|---------------------------------------------------------------------|--------------|-----------|
| Datei Bearbeiten Ansicht Eavoriten   | Extras ?                                                                                                    |                                                                                                    |                                                                                                    |                                                                                                    |                                                                                                    | <u></u>                                                                          |                                                                     |              |           |
| 3 Zurück 👻 🕤 👻 👔 🏠 🔑 🤅               | iuchen 🔅 Fav 2. Bestätigu                                                                                                    | ing und WebConfig                                                                                                    | ı 🥑 WebMail 🥑 PHP Handbud                                                                                                    | th 🥑 MetaGer 🥑 Goog                                                                                                    | gle   🙆 h&z WPP 🏾 🙆 flydl                                                                                                    | oa »                                                                             |                                                                     |              |           |
| Adresse i https://www.myfas.de/webot | Autrut des                                                                                                    |                                                                                                    |                                                                                                    |                                                                                                    |                                                                                                    |                                                                                  |                                                                     |              |           |
| Freund-Akquis                        | itions 2 Zugenorig.                                                                                                    | Journais <sub>/ählen</sub>                                                                                                    |                                                                                                    |                                                                                                    | 🔁 🔁 FREU                                                                                                    | JND                                                                              |                                                                     |              |           |
| Kundenbearbeitung                    | Wartung Support Workber                                                                                                    | ich MyProjectBase Start                                                                                                    | Abmelden                                                                                                    |                                                                                                    |                                                                                                    |                                                                                  |                                                                     |              |           |
| C C C C G G A                        | 8 9 8 8                                                                                                    |                                                                                                    |                                                                                                    |                                                                                                    | -                                                                                                    |                                                                                  |                                                                     |              |           |
| Suchbegriffe test                    | Aussendio                                                                                                    | enst Alle anzeigen 🔻                                                                                                    | ] PLZ                                                                                                    |                                                                                                    |                                                                                                    |                                                                                  |                                                                     |              |           |
| Ort                                  | Branche                                                                                                    | Alle anzeigen                                                                                                    | Status                                                                                                    | Alle anzeige                                                                                                    | n 💌                                                                                                    |                                                                                  |                                                                     |              |           |
| Suchen Weiter Aktu                   | alisieren                                                                                                    | The untergen                                                                                                    |                                                                                                    | I'vie dittelige                                                                                                    |                                                                                                    |                                                                                  |                                                                     |              |           |
|                                      |                                                                                                    |                                                                                                    |                                                                                                    |                                                                                                    |                                                                                                    |                                                                                  |                                                                     |              |           |
| KdNr Firma                           | AD                                                                                                    | Ort                                                                                                    | Land Branche                                                                                                    | Punkte                                                                                                    | Aktual. Status                                                                                                    |                                                                                  |                                                                     |              |           |
| 900001 900002 Testimita              |                                                                                                    | 80331 München                                                                                                    | D Gehäck (2)                                                                                                    | 24                                                                                                    | 14 08 06                                                                                                    |                                                                                  |                                                                     |              |           |
| 900015                               | Ther                                                                                                    | 56897 Tecthaucen                                                                                                    | D Nährmittel (                                                                                                    | 0                                                                                                    | 07.09.06                                                                                                    |                                                                                  |                                                                     |              |           |
| eren des<br>chten<br>dossiers        | Datei Bearbeiten Ar<br>C Zurück • O • ×<br>Adresse E https://www                                                                                                    | A. Aufruf (<br>Bearbeitu                                                                                                    | der<br>Ingsmaske arm=                                                                                                    | Links SQL<br>dsp;0;;xkd;2;                                                                                                    | 🥑 WebConfig   🖉 W                                                                                                    | /ebMail 🥑 PHP Handbuch                                                           | i 🥑 MetaGer 🥑 🤇                                                     | ioogle   遵 h | 18z WP    |
| eren des<br>chten<br>dossiers        | Adresse https://www                                                                                                    | eund-Akquisit                                                                                                    | der<br>ngsmaske<br>em V1.63 - Journale<br>Support Workber                                                                                                    |                                                                                                    | ک webConfig کی webConfig کی w  | vebMail 🜒 PHP Handbuch<br>en Hilfe                                               | 🥑 MetaGer 🥑 🤇                                                       | 500gle 🔮 h   | BU        |
| eren des<br>chten<br>dossiers        | Datei       Bearbeiten       A         O       Zurück       •       •         Adregse       Intps://www       •       •         Kundenbearbeitung       •       •       •         Kundenbearbeitung       •       •       •         Suchbegriffe       •       •       •                                                                                                    | eund-Akquisit<br>Aktivitäten<br>Bearbeitu<br>Aktivitäten<br>B                                                                                                    | der<br>Ingsmaske<br>em V1.63 - Journale<br>Support Workber<br>21 21 10 22 10<br>Zuständig                                                                                                    | Links To SQL<br>dsp;0;;xkd;2; (Kunde: 900001 °<br>(Kunde: Profil) Alle anzeigen                                                                                 | الله webConfig (ع) به<br>Testfirma)<br>Start Abmeld<br>ک ک<br>ب                                                                                                    | vebMail 🥑 PHP Handbuch<br>en Hilfe<br>Kategorie                                  | ) 🗿 MetaGer 🥃 (<br>Alle anzeigen                                    | FRI          | EU        |
| Datensätze 1 - 3 von 3.              | Adresse Adresse Fr<br>Kundenbearbeitung<br>Suchbegriffe                                                                                                    | eund-Akquisit<br>Aktivitäten<br>Aktivitäten<br>Seuer Eintrag                                                                                                    | der<br>ngsmaske<br>em V1.63 - Journale<br>Support Workber<br>21 2 0 2 2 2 2 2 2 2 2 2 2 2 2 2 2 2 2 2                                                                                                    | Links 5QL dsp;0;;xkd;2; (Kunde: 900001 * (Kunde: Profil Alle anzeigen                                                                                           | الله webConfig (ع) webConfig (ع) webConfig (ع) webConfig (ع) Start Abmeld (ع) (ع) (ع) (ع) (ع) (ع) (ع) (ع) (ع) (ع)                                                                                                    | vebMail 🥑 PHP Handbuch<br>en Hilfe<br>Kategorie                                  | Alle anzeigen                                                       | ioogle 🗃 h   | EU        |
| Datensätze 1 - 3 von 3.              | Detei       Bearbeiten       A         ②       Zurück       •       •         Adresse       ©       Ithtps://www         Image: Supervision of the second second secon                                                                                                    | eund-Akquisit syst<br>Aktivitäten Wartung<br>Bereitung<br>Aktivitäten Aktualisier<br>Aktualisier<br>Objekt                                                                                                    | der<br>arm=<br>em V1.63 - Journale<br>Support Workber<br>20 C C C C<br>Zuständig                                                                                                    | Links To SQL<br>dsp;0;;xkd;2; (Kunde: 900001 ° (Kunde: Profil Alle anzeigen                                                                                     | الله WebConfig (الله الله)<br>Testfirma)<br>Start Abraeld<br>الله الله الله الله الله الله الله الله                                                                                                    | vebMail 💓 PHP Handbuch<br>en Hilfe<br>Kategorie<br>Zust.                         | Alle anzeigen                                                       | FRI<br>Kat   | EU<br>Sta |
| Detensätze 1 - 3 von 3.              | Detei       Bearbeiten       A         2       Zurück       Image: Comparison of the particular particular particula                                                                                              | eund-Akquisit<br>Aktivitäten<br>Aktivitäten<br>Bearbeitu<br>Aktivitäten<br>Bearbeitu<br>Wartung<br>Bearbeitu<br>Wartung<br>Bearbeitu<br>Wartung<br>Bearbeitu<br>Wartung<br>Bearbeitu<br>Wartung<br>Bearbeitu<br>Wartung<br>Bearbeitu<br>Wartung<br>Bearbeitu<br>Wartung<br>Bearbeitu<br>Wartung | der<br>ngsmaske arm=<br>em V1.63 - Journale<br>Support Workber<br>D D D D D D<br>Zuständig<br>en<br>Titel<br>Klärung Mer<br>klären wer o<br>klären wer o                                                                                                    | <ul> <li>Links T SQL</li> <li>dsp;0;;xkd;2;</li> <li>(Kunde: 900001 °</li> <li>nch Mein Profil</li> <li>R P P N N N N N N N N N N N N N N N N N</li></ul>       | WebConfig      webConfig     webConfig      | vebMail 💓 PHP Handbuch<br>en Hilfe<br>Kategorie<br>Zust.<br>Heinz Mustermann     | Alle anzeigen Datum 08.09.06                                        | FRI<br>Kat   | EU<br>Sta |
| Datensätze 1 - 3 von 3.              | Adresse Adresse Truck Constraints for the service of the service of the service o | Aktivitäten     Aktualisier     Objekt     900001 Testfirma                                                                                                    | der<br>ngsmaske arm=<br>em V1.63 - Journale<br>Support Workber<br>D D D D D D<br>Zuständig<br>en<br>Titel<br>Klärung Mer<br>klärung Mer<br>klär<br>kläng Mer<br>kläng Mer<br>kläng M | <ul> <li>Links T SQL</li> <li>dsp;0;;xkd;2;</li> <li>(Kunde: 900001</li> <li>Mein Profil</li> <li>Mein Profil</li> <li>Alle anzeigen</li> </ul>                 | WebConfig () webConfig () webC | VebMail  PHP Handbuch en Hilfe Kategorie Zust. Heinz Mustermann Heinz Mustermann | Alle anzeigen           Datum           08.09.06           08.09.06 | kat          | EU<br>Sta |
| Datensätze 1 - 3 von 3.              | Datei       Bearbeiten       A         2 Zurück       Image: Comparison of the comparison of the comparison                                                                                      | eund-Akquisit syst<br>a. Aktivitäten Wartung<br>a. Aktivitäten Wartung<br>a. Aktivitäten Wartung<br>a. Aktivitäten Wartung<br>a. Aktivitäten Wartung<br>a. Aktivitäten Wartung<br>a. Aktivitäten Testfirma                                                                                      | der<br>ngsmaske arm=<br>em V1.63 - Journale<br>Support Workber<br>D D D D D D<br>zuständig<br>en<br>Titel<br>Klärung Mer<br>klärung Mer<br>kläng Mer<br>kläng Mer<br>klän | <ul> <li>Links T SQL</li> <li>dsp;0;;xkd;2;</li> <li>(Kunde: 900001 1</li> <li>nch Mein Profil</li> <li>D D D D D D D D D D D</li> <li>Alle anzeigen</li> </ul> | WebConfig () WebConfig () WebC | VebMail  PHP Handbuch en Hilfe Kategorie Zust. Heinz Mustermann Heinz Mustermann | Alle anzeigen           Datum           08.09.06           08.09.06 | kat          |           |

# Das Journal enthält neben den erledigten Aufgaben alle relevanten Ereignisse

### **DAS JOURNAL (BEARBEITUNG)**

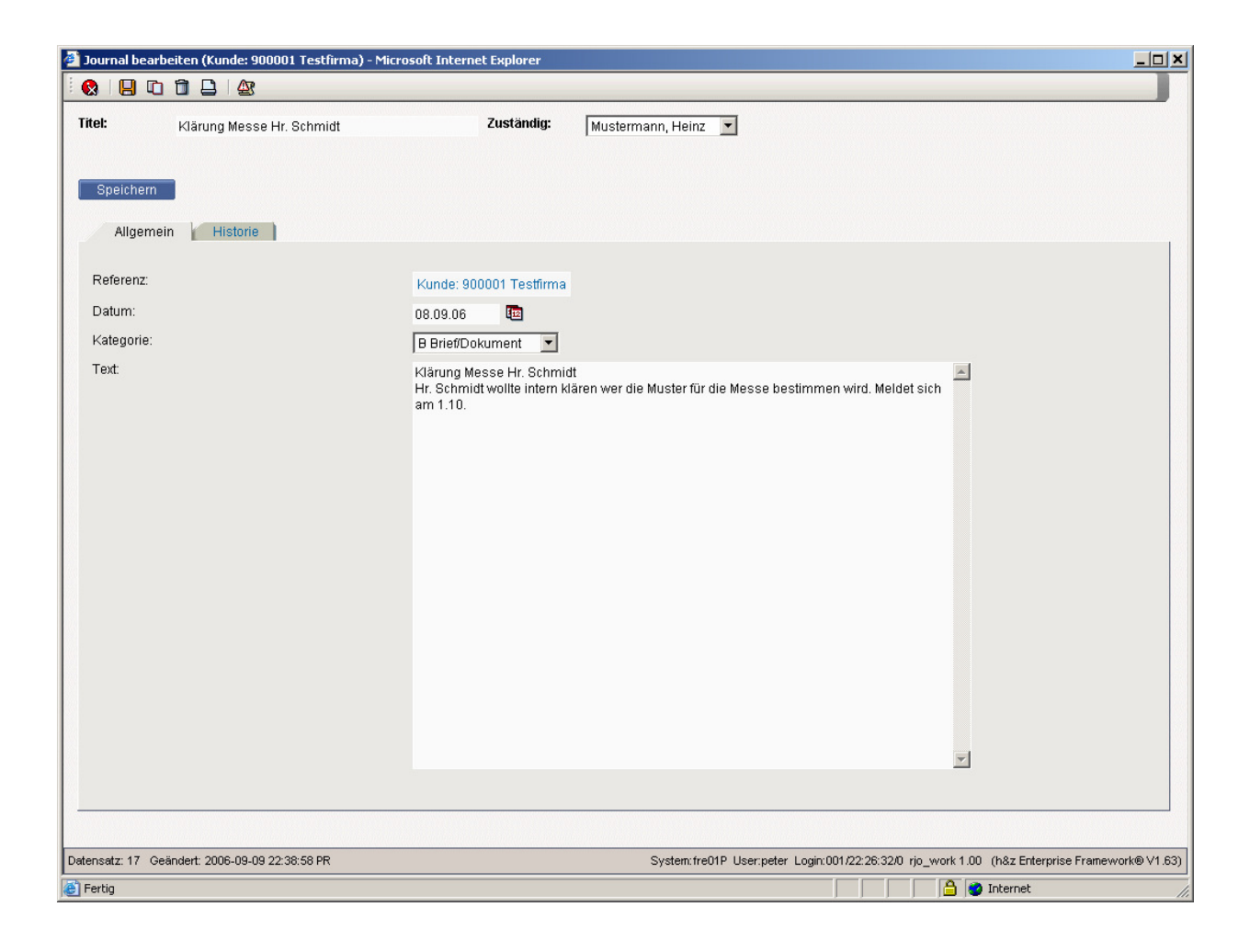

# Innerhalb der Dokumente und Notizen könne beliebige Objekte – Dokumente, Texte, Dateien, Links – angehängt werden

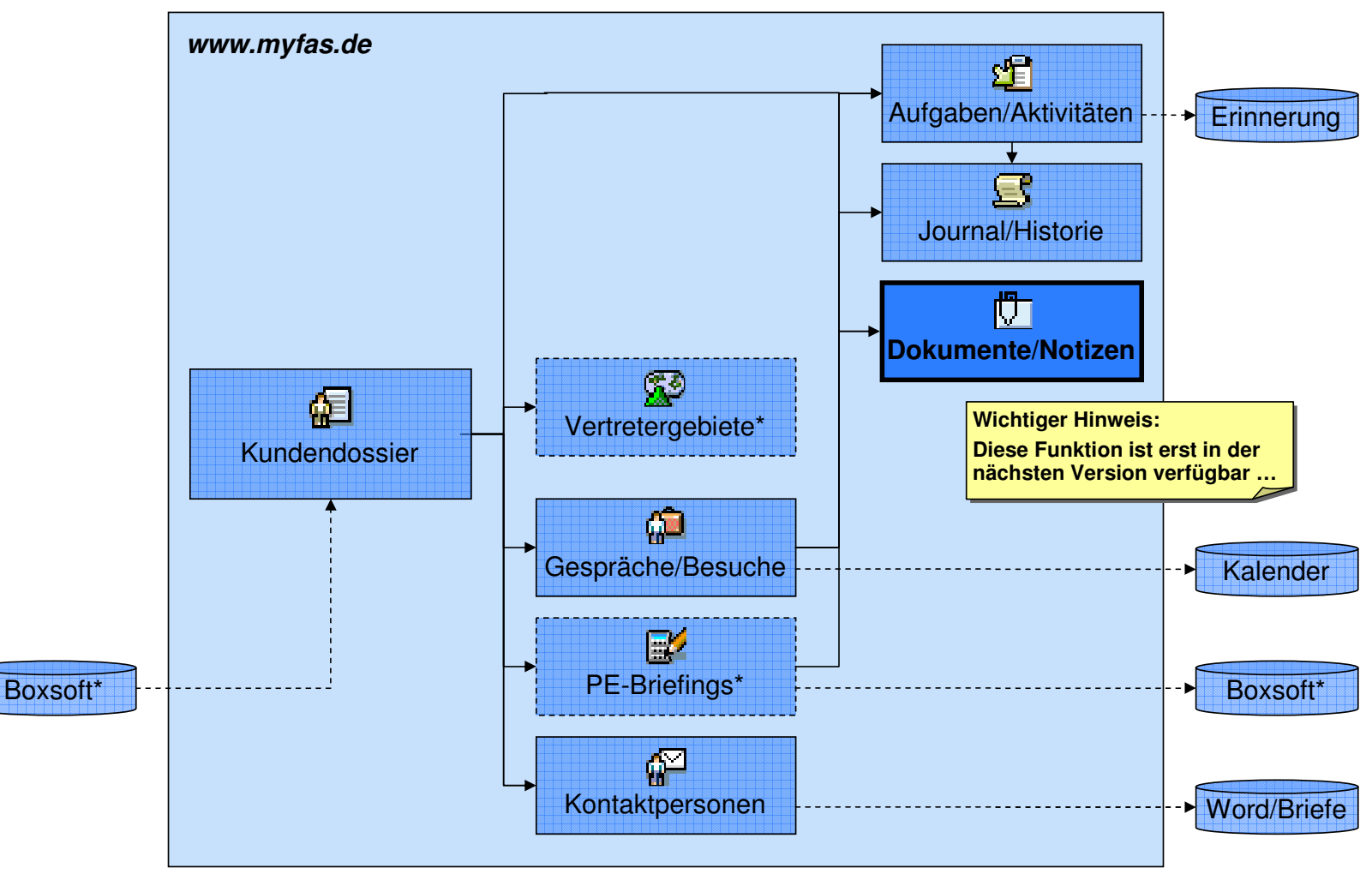

#### **DIE DOKUMENTE/NOTIZEN**

\* derzeit noch nicht umgesetzt

## Agenda

- Allgemeine Grundlagen
- Einführung in die Sales-Plattform
- Module und Handhabung
- Besondere Funktionen
- Übungen

# Über den Menüeintrag "Mein Profil" können Sie jederzeit Ihr Profil, vor allem Ihr Passwort ändern

## **BENUTZERPROFIL ÄNDERN**

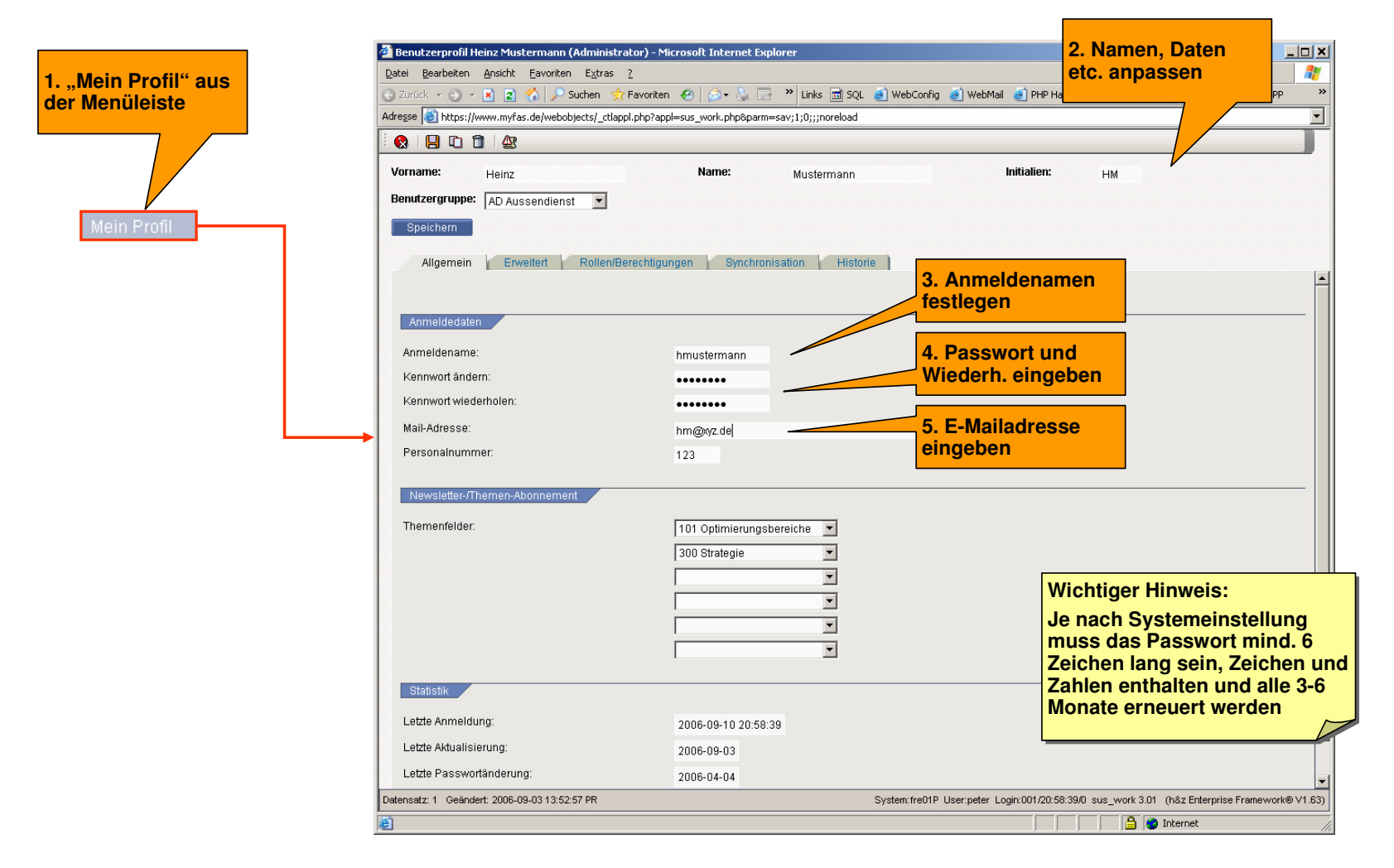

# Die aktuelle Selektion der Liste kann jederzeit gedruckt oder exportiert werden, sofern die Berechtigung dazu besteht

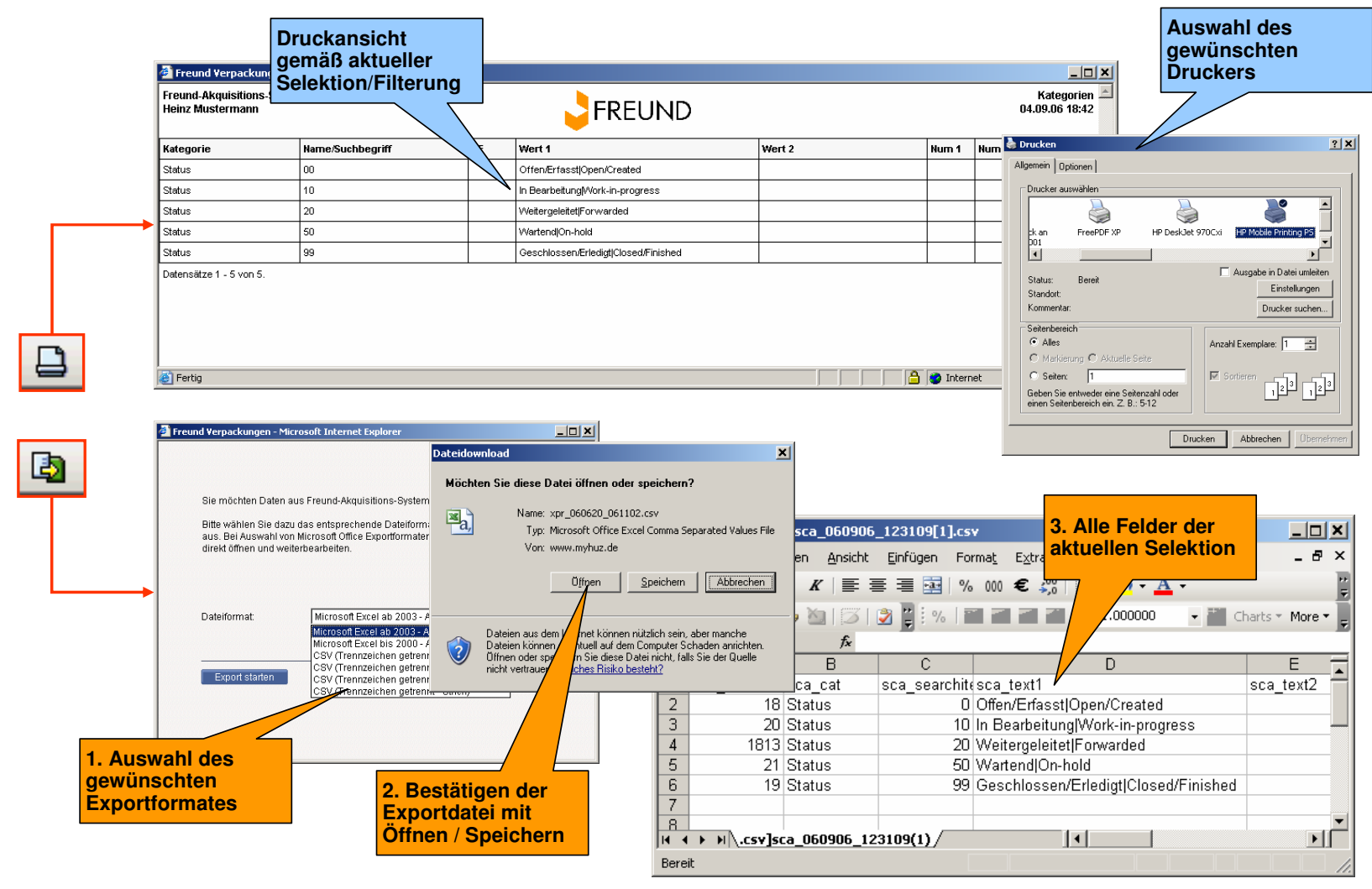

#### **EINGEBAUTE SONDERFUNKTIONEN (LISTE)**

# In der Bearbeitungssicht kann neben dem Ausdruck auch die Änderungshistorie des Eintrags angezeigt werden

### **EINGEBAUTE SONDERFUNKTIONEN (BEARBEITUNG)**

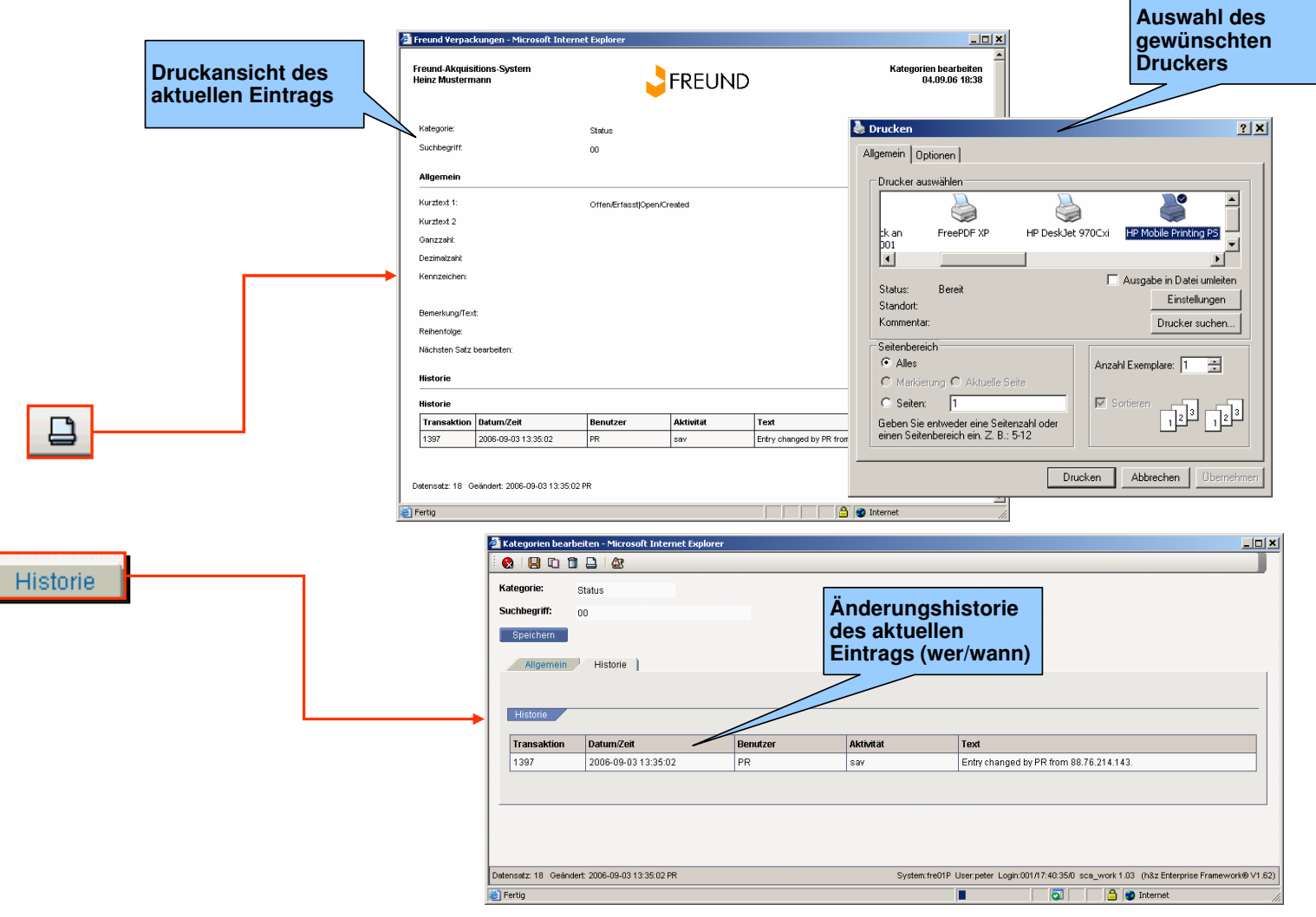

# Grundsätzlich sollten für alle Fehlermeldungen bzw. Änderungen nur die eingebaute Trouble-Ticket Funktion benutzt werden

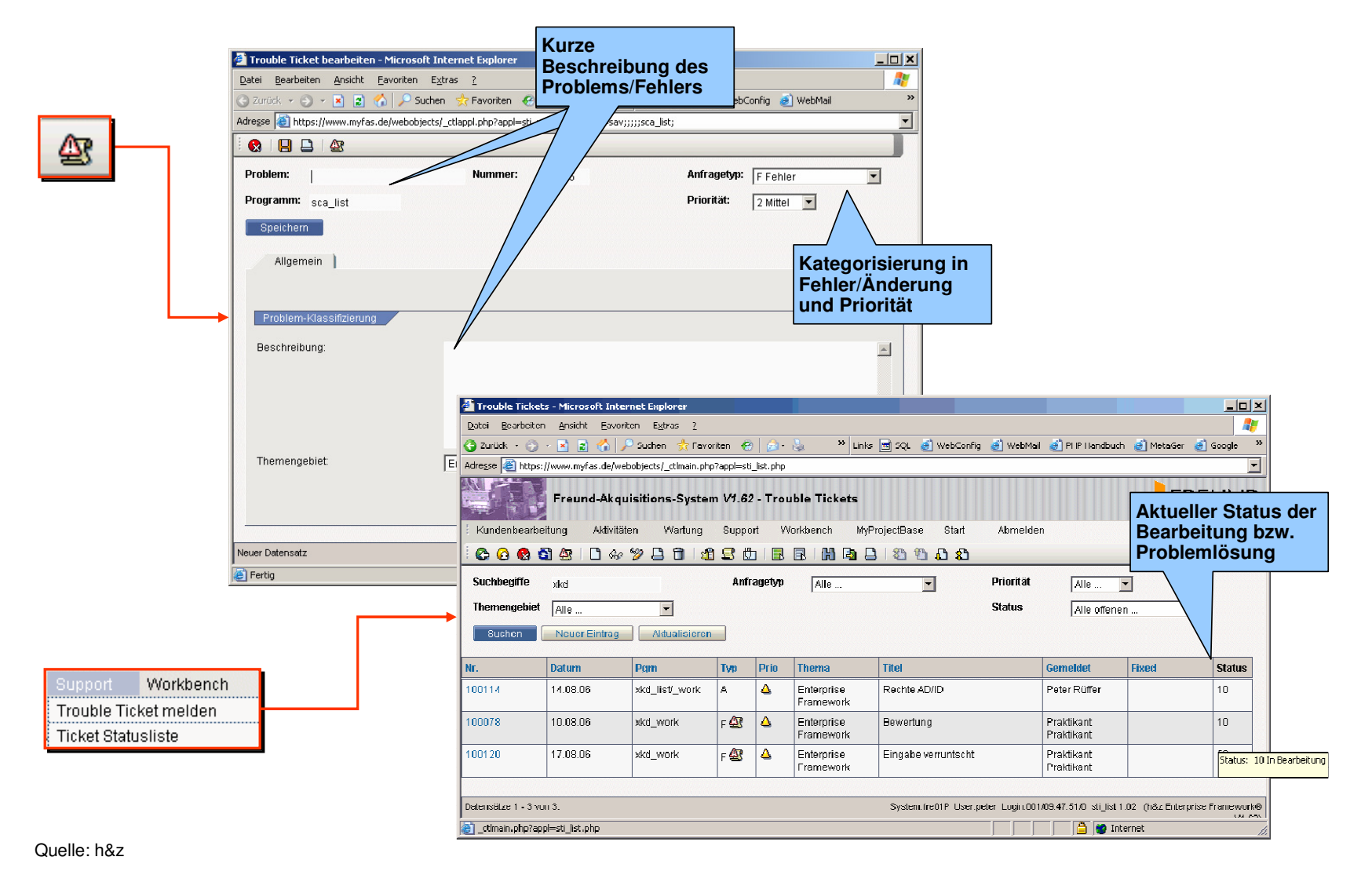

#### **EINGEBAUTE SONDERFUNKTIONEN (TROUBLE TICKET)**

060911 Handbuch myfas PR

## Agenda

- Allgemeine Grundlagen
- Einführung in die Sales-Plattform
- Module und Handhabung
- Besondere Funktionen
- Übungen

# Bitte machen Sie sich nun selbst mit folgender Übung mit dem System vertraut

## ÜBUNGEN

| Bitte führen Sie eigenständig folgende Übungen durch |                                                                                               |  |  |  |  |  |  |
|------------------------------------------------------|-----------------------------------------------------------------------------------------------|--|--|--|--|--|--|
| 1.                                                   | Anlegen eines Kunden                                                                          |  |  |  |  |  |  |
| 2.                                                   | Anlegen einer Kontaktperson                                                                   |  |  |  |  |  |  |
| 3.                                                   | Anlegen einer Aufgabe zum Kunden                                                              |  |  |  |  |  |  |
| 4.                                                   | Kontrollieren der generierten E-Mail                                                          |  |  |  |  |  |  |
| 5.                                                   | Erledigen der Aufgabe im Mitarbeitermodus                                                     |  |  |  |  |  |  |
| 6.                                                   | Kontrollieren des Journaleintrags im Kundendossier                                            |  |  |  |  |  |  |
| 7.                                                   | Anlegen eines Besuchsberichts<br>(inkl. Verteiler, inkl. einer Aufgabe, inkl. Journaleintrag) |  |  |  |  |  |  |
| 8.                                                   | Kontrollieren der generierten E-Mails                                                         |  |  |  |  |  |  |
| 9.                                                   | Erledigen der Aufgabe im Mitarbeitermodus                                                     |  |  |  |  |  |  |
| 10.                                                  | Kontrollieren des Journaleintrags im Kundendossier                                            |  |  |  |  |  |  |